# ملخص

ملخص: نظام إدارة علاقات العملاء (CRM) من رايمار

نظام إدارة علاقات العملاء رايمار CRM هو منصة شاملة تبسط إدارة العملاء المحتملين، عمليات المبيعات، وتفاعل العملاء.

يوفر أدوات لتخصيص العملاء المحتملين تلقائيًا، تعزيز البيانات، وتحويلهم إلى فرص تجارية، بالإضافة إلى تتبع الأنشطة، إدارة فرق المبيعات، وإعداد التقارير. بفضل سير العمل القابل للتخصيص والتحليلات المستندة إلى البيانات، يعزز رايمار CRM الإنتاجية، رضا العملاء، ونمو الأعمال بكفاءة.

فريق رايمار

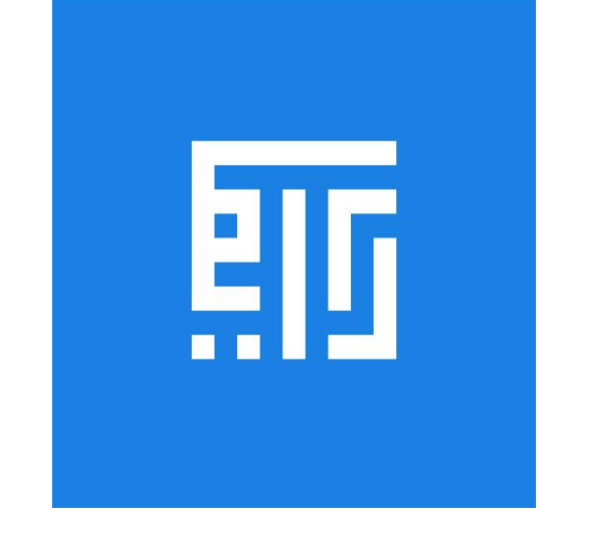

سير عمل نظام إدارة علاقات العملاء (CRM) في رايمار

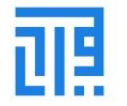

# سير عمل نظام إدارة علاقات العملاء (CRM) في رايمار

نظام إدارة علاقات العملاء (CRM) في **رايمار** هو نظام متقدم لإدارة علاقات العملاء، يهدف إلى تحويل العملاء المحتملين (Leads) إلى عملاء دائمين من خلال تنفيذ أنشطة مختلفة معهم وإجراء الأعمال. يعتمد هذا النظام على إدارة العمليات المتعلقة بالمبيعات، العروض السعرية، الفوترة، المدفوعات، وغير ذلك.

آلية عمل النظام في رايمار:

- يعتمد نظام CRM على مبدأ خط الأنابيب (Pipeline Operation)، حيث يتم تصنيف البيانات وفقًا لحالة العملية التي تمر بها.
  - يتم تحديد حالة كل بيانات بناءً على المرحلة التي وصلت إليها الفرصة التجارية أو جهة الاتصال.
    - يمكن إنشاء حالات وتخصيصها وفقًا لاحتياجات المستخدم.

## مراحل العملية الافتراضية:

- 1. العملاء المحتملون (Leads):
- يتم تصنيف العملاء أو الفرص الجديدة على أنهم عملاء محتملون أو فرص تجارية جديدة.
  - 2. إرسال عرض سعر (Quotation):
  - عند توفر فرصة، يتم إرسال عرض سعر.
  - ف حالة القبول، يتم تحويل العرض إلى فرصة مؤهلة (Qualified).
    - 3. تحقيق الفرصة التجارية (Winning the Opportunity):
- يتم تحليل إمكانات الفرصة، وعند النجاح، يتم تحويل العرض إلى طلب مبيعات (Sales Order).
  - يتم إنشاء الفواتير وتسليم المنتجات وإتمام عملية الدفع.

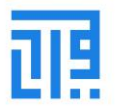

# أنواع مستخدمي النظام في رايمار:

تتيح منصة رايمار ثلاثة أنواع من المستخدمين لإدارة العمليات:

## 1. المدير (Manager):

- لديه صلاحيات كاملة لإدارة جميع جوانب المبيعات والمشتريات في الشركة.
  - إذا كان هناك أكثر من مدير، يمكن تخصيص الصلاحيات حسب القسم.
    - 2. المستخدم الوثائق فقط (User Documents Only):
      - لديه صلاحيات للتحكم في تقارير ووثائق معينة.
    - لا يمكنه الوصول إلى مستندات أخرى للمبيعات أو المشتريات.
      - 3. المستخدم جميع الوثائق (User All Documents):
    - لديه صلاحيات للوصول إلى جميع التقارير والوثائق الخاصة بالشركة.
      - يمكن اعتباره رئيس الشركة التنفيذي (CEO) أو مالك الشركة.

## الأنشطة في نظام إدارة علاقات العملاء (CRM)

تتيح منصة **رايمار** للمستخدمين إنشاء وجدولة أنشطة متنوعة مع العملاء كجزء من عمليات إدارة علاقات العملاء (CRM). يساهم تخصيص إدارة العملاء المحتملين (Leads) والعمل عليهم من خلال التواصل ومشاركة المعلومات في تحسين العمليات داخل الشركة.

## أنواع الأنشطة:

يمكن للمستخدم إنشاء وتكوين الأنشطة المختلفة في وحدة CRM من خلال قائمة نوع النشاط (Activity Type Menu).

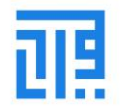

• يتم الوصول إلى هذه القائمة من خلال لوحة إعدادات الوحدة (Configuration Dashboard) الخاصة بوحدة CRM.

### الفوائد:

- تخصيص الأنشطة وجدولتها يتيح للشركة تحسين التفاعل مع العملاء المحتملين.
- يساعد في تحسين إدارة العملاء وتبادل المعلومات لضمان تحقيق الأهداف التجارية بكفاءة.

|       | Marble Request - CRM Sai | les Leads Reporting Configuration |            |                                                  |
|-------|--------------------------|-----------------------------------|------------|--------------------------------------------------|
| Activ | ity Types                |                                   | :          | Search                                           |
| + Cr  | eate 🛓                   |                                   |            | ▼ Filters         ≡ Group By         ★ Favorites |
|       | Name                     | Default Summary                   | Planned in | Туре                                             |
|       | +‡ Email                 |                                   | 0.         | days after previous activity deadline            |
|       | + Call                   |                                   | 2          | days after previous activity deadline            |
|       | + Meeting                |                                   | 0          | days after previous activity deadline            |
|       | + Order Upsell           |                                   | 0          | days after previous activity deadline            |
|       | 🕂 To Do                  |                                   | 5          | days after previous activity deadline            |
|       | + Upload Document        |                                   | 5          | days after previous activity deadline            |
|       |                          |                                   |            |                                                  |

يمكن تعديل الأنشطة المختلفة من الأنشطة المتاحة، وفي حال الحاجة إلى إنشاء نشاط جديد، يمكن للمستخدم دائمًا اختيار خيار **إنشاء**. يمكن تخصيص وصف افتراضي للنشاط إلى جانب خيارات متعددة مثل:

- المستخدم الافتراضي.
  - الإجراء (Action).
- مشغل النشاط التالي (Next Activity Trigger).
  - مدة الجدولة (Schedule Duration).

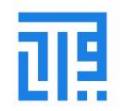

| Marble Request - CRM | Sales Leads Reporting Configuration |                             | ± <b>€</b> 3 €1 (                |
|----------------------|-------------------------------------|-----------------------------|----------------------------------|
| Activity Types / New |                                     |                             |                                  |
| Save X Discard       |                                     |                             |                                  |
|                      |                                     |                             |                                  |
| Name                 |                                     |                             |                                  |
|                      | EN                                  |                             |                                  |
|                      |                                     |                             |                                  |
| Action to Perform    | None                                | Trigger Next Activity       | 0                                |
| Default User         |                                     | Default Next Activity       |                                  |
| Model                | Lead/Opportunity                    | Recommended Next Activities |                                  |
| Default Summary      | EN                                  | Email templates             |                                  |
| lcon                 |                                     | Scheduled Date              | 0                                |
| Decoration Type      | ~                                   | )                           | after previous activity deadline |
|                      |                                     |                             |                                  |
| Default Description  | デ・ B I U タ NaN・ A・ メ・ ※ 注 2 単・      |                             |                                  |
|                      |                                     |                             |                                  |
|                      |                                     |                             |                                  |
|                      |                                     |                             |                                  |

جدولة سلسلة من الأنشطة

• قائمة نوع النشاط (Activity Type Menu):

تتيح للمستخدمين إضافة خيار النشاط التالي الافتراضي (Default Next Activity)، والذي يمكن ضبطه ليتم تنفيذه بعد اكتمال النشاط الرئيسي.

- يتم تحديد هذه الأنشطة بناءً على وصف الأنشطة وأولوياتها.
- الجدولة من لوحة التحكم (CRM Dashboard):
- يمكن جدولة الأنشطة مباشرةً من لوحة تحكم CRM لكل فرصة تجارية أو عميل محتمل (Leads) موجود.
- تسهل هذه العملية متابعة الأنشطة وتنظيمها بما يضمن استمرارية سير العمل وتحقيق الأهداف.

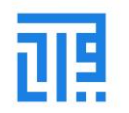

| Schedule Activity                  |                                      |                          |                          | ×   |
|------------------------------------|--------------------------------------|--------------------------|--------------------------|-----|
| Activity Type<br>Summary           | <b>Call</b><br>e.g. Discuss proposal | Due Date     Assigned to | 10/01/2020 Administrator | · · |
| ≫ ~     B     I     U       Sample | I Ø 13 · A · Ø · ₩                   | ≝ ☑ ≞ · ⊞ · %            | 5 0                      | - 1 |
|                                    |                                      |                          |                          |     |
|                                    |                                      |                          |                          |     |
|                                    |                                      |                          |                          | ~   |
| SCHEDULE MARK A                    | S DONE DONE & SCHEDULE NEXT DIS      | SCARD                    |                          |     |

تتبع الأنشطة

عرض الأنشطة المجدولة:

يمكن للمستخدم عرض جميع الأنشطة المجدولة الخاصة بعميل محتمل (Lead) مباشرة من لوحة تحكم CRM.

تتبع الأنشطة:

توفر هذه الميزة في نظام إدارة علاقات العملاء **رايما**ر إمكانية تتبع الأنشطة المجدولة، مما يساعد المستخدم على مراقبة التقدم وضمان إتمام المهام في الوقت المحدد.

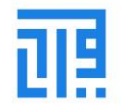

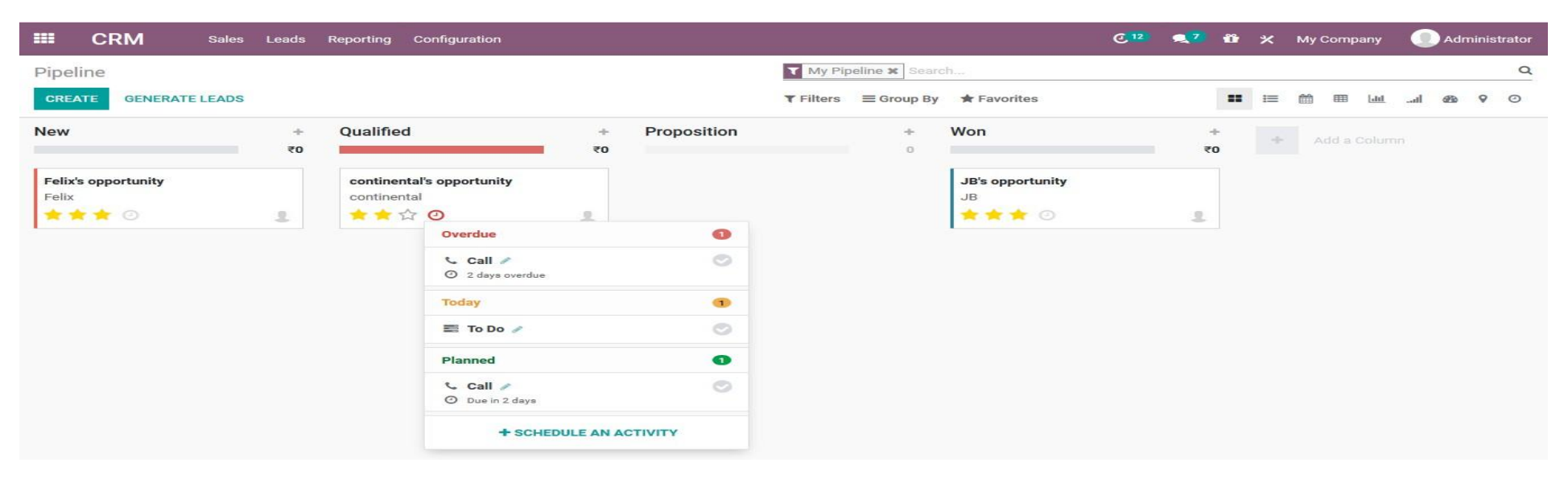

إضافة العملاء المحتملين الجدد

- إضافة العملاء المحتملين: يمكن إضافة العملاء المحتملين الجدد مباشرةً من لوحة تحكم CRM.
  - إنشاء التفاصيل:
  - يتيح هذا الإجراء للمستخدم إنشاء تفاصيل بناءً على:
    - معلومات الاتصال.
    - خيارات الإيرادات.
    - الأولوية لكل عميل محتمل متاح.

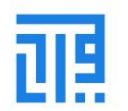

الفائدة:

تساعد هذه العملية في تنظيم وإدارة العملاء المحتملين بشكل فعال، مما يتيح تحديد الأولويات والتركيز على الفرص التجارية الأكثر أهمية.

| Marble Request                                        | t - CRM Sales Leads Repo                                                          | rting Configuration |                                                   |                    |            |             |
|-------------------------------------------------------|-----------------------------------------------------------------------------------|---------------------|---------------------------------------------------|--------------------|------------|-------------|
| Pipeline                                              |                                                                                   |                     |                                                   | Search             |            |             |
| + Create Generate Leads                               |                                                                                   |                     |                                                   | ▼ Filters          | ≡ Group By | ★ Favorites |
|                                                       | New +                                                                             | Qualified           | + Proposit                                        | ion                | +<br>0 SR  | Won         |
| Sales<br>Website<br>المملكة العربية السعوديه<br>STAGE | Organization / Contact                                                            |                     | <b>A فرصة</b><br>Albaker<br>شراء رجام ●<br>کې 🚖 🚖 | baker Test<br>Test | 1          |             |
| All<br>New<br>Qualified<br>Proposition<br>Won         | Email Phone Expected Revenue 0.00 SR A A A 0.00 SR E.g. Monthly  Add Edit Discard |                     |                                                   |                    |            |             |

إدارة الفرص الضائعة

التعامل مع الفرص الضائعة:

قد تواجه منصة ر**ايمار** حالات تتعلق بفقدان الفرص في وحدة إدارة علاقات العملاء (CRM).

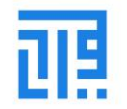

### آلية الإدارة:

يحتوي نظام رايمار CRM على ميزة مخصصة لإدارة هذه الحالات.

يمكن للمستخدم تحديد أسباب فقدان الفرص من خلال قائمة أسباب الفقدان (Lost Reasons Menu) الموجودة ضمن علامة تبويب الإعدادات (Configuration Tab).

### إعداد الأسباب:

- يمكن إنشاء أسباب فقدان الفرص حسب رغبة المستخدم.
  - يمكن أيضًا تعديلها أو حذفها من القائمة عند الحاجة.
    - الفائدة:
- يساعد تحديد أسباب الفقدان على تحسين استراتيجيات التعامل مع العملاء.
  - يمكن للشركات تحسين عملياتها وتقليل فقدان الفرص المستقبلية.

| Marble Request - CRM        | Sales Leads Reporting Configuration |           |
|-----------------------------|-------------------------------------|-----------|
| Lost Reasons                |                                     | Search    |
| + Create                    |                                     | ▼ Filters |
| Description                 |                                     |           |
| Too expensive               |                                     |           |
| We don't have people/skills |                                     |           |
| Not enough stock            |                                     |           |
|                             |                                     |           |

داخل قائمة كل عميل محتمل أو فرصة متاحة، يتمتع المستخدم بخيار تحديد العميل كفائز (Won) أو مفقود (Lost) أو حذفه.

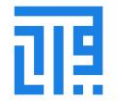

| Marble Request                                                  | - CRM Sales Leads                         | Reporting Configuration |           |                         |  |  |  |
|-----------------------------------------------------------------|-------------------------------------------|-------------------------|-----------|-------------------------|--|--|--|
| Pipeline / emadambusaijdi@gmail.com<br>✓ Edit ← Create ♦ Action |                                           |                         |           |                         |  |  |  |
| New Quotation Mark Won                                          | Mark Lost                                 |                         | New Qu    | alified Proposition Won |  |  |  |
|                                                                 |                                           |                         | 0 Meeting | g I Quotations          |  |  |  |
| emadambusaijo                                                   | di@gmail.com                              |                         |           |                         |  |  |  |
| INQ027                                                          |                                           |                         |           |                         |  |  |  |
| 0.00 SR + 0.00 SR                                               | at 50.00 %                                |                         |           |                         |  |  |  |
| Customer                                                        | Test                                      | Customer                | Test      |                         |  |  |  |
| Email                                                           | emadambusaijdi@gmail                      | .com                    |           |                         |  |  |  |
| Phone                                                           | 91993957 🛛 SM S                           |                         |           |                         |  |  |  |
| Expected Closing<br>Priority                                    | $\Rightarrow$ $\Rightarrow$ $\Rightarrow$ | Salesperson             | O Test    |                         |  |  |  |
| Tags<br>Note                                                    |                                           | Payment Terms           | 45 Days   |                         |  |  |  |
|                                                                 |                                           |                         |           |                         |  |  |  |
| Requested Products Proje                                        | ect Details Internal Notes Extra          | Information             |           |                         |  |  |  |
| Marble Type                                                     | Marble Color                              | Specifications          | Unit Q    | uantity                 |  |  |  |
| Thassos                                                         | Grev                                      | TestTest                | M2 5      |                         |  |  |  |

عند تحديد النشاط كفرصة ضائعة، ستظهر نافذة منبثقة للمستخدم يمكن من خلالها اختيار سبب الفقدان.

| Marble Request - CRM     Sat        | * Lost Reason | Configuration   | × •••• ••• |
|-------------------------------------|---------------|-----------------|------------|
| Pipeline / emadambusaijdi@gmail.com |               |                 |            |
| Edit     Create                     | Lost Reason   | Too expensive * | C C        |
| New Quotation Mark Won Mark Lost    | Brief Note    |                 | 100        |
|                                     |               |                 |            |
| emadambusaijdi@gmail.co             | Submit Cancel |                 |            |
| INQ027                              |               |                 |            |
| 0.00 SR + 0.00 SR at 50.00 %        |               |                 |            |

عند تخصيص سبب فقدان المعلومات، يتم تصنيف العميل المحتمل كـ "مفقود" ضمن قائمة الفرص. يوفر النظام أيضًا إمكانية استعادة الفرصة في أي وقت إذا كان من الممكن استرجاعها.

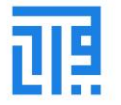

| Pipeline / emadambusaijdi@gmail | Pipeline / emadambusaijdi@gmail.com |                             |                  |            |  |  |  |  |
|---------------------------------|-------------------------------------|-----------------------------|------------------|------------|--|--|--|--|
| Edit     Create                 | Edit     Create     Action          |                             |                  |            |  |  |  |  |
| Mark Won Mark Lost Restore      |                                     |                             |                  |            |  |  |  |  |
|                                 |                                     |                             | 0<br>Meeting     | Quotations |  |  |  |  |
| emadambusaijdi@gr               | emadambusaijdi@gmail.com            |                             |                  |            |  |  |  |  |
| INQ027                          |                                     |                             |                  |            |  |  |  |  |
| 0.00 SR + 0.00 SR at 0          | 00 %                                |                             |                  |            |  |  |  |  |
| Customer<br>Email               | Test<br>emadambusaijdi@gmail.com    | Customer                    | Test             |            |  |  |  |  |
| Phone<br>Expected Closing       | 91993957 U SM S                     | Salesperson                 | O Test           |            |  |  |  |  |
| Priority<br>Tags<br>Note        | ыыы                                 | Sales Team<br>Payment Terms | Sales<br>45 Days |            |  |  |  |  |
| Lost Reason                     | Too expensive                       |                             |                  |            |  |  |  |  |

يمكن عرض الفرص الضائعة على المنصة عن طريق تصفيتها في لوحة التحكم. يتيح ذلك للمستخدم عرض جميع الأنشطة الضائعة. يمكن إجراء التصفية بناءً على **أسباب الفقدان** لتكون أكثر تحديدًا.

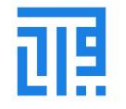

| Marble Request                               | - CRM Sales Lea                                | ids Repor | ting Configuration |     |                                                      |            |
|----------------------------------------------|------------------------------------------------|-----------|--------------------|-----|------------------------------------------------------|------------|
| Pipeline<br>+ Create Generate Leads          |                                                |           |                    |     | Search<br>T Filters                                  | ≡ Group By |
| SALES TEAM                                   | New                                            | +<br>0 SR | Qualified          | + F | Proposition                                          | +<br>0 SR  |
| Sales<br>Website<br>المملكة العربية السعوديه | سحر عمر للرخام والبورسلان<br>سحر عمر<br>슈슈슈슈 · | n         |                    |     | Albaker Test<br>Albaker Test<br>مراء دخام<br>مراع حض |            |
| STAGE                                        | عمار<br>dfff<br>                               | •         |                    | L   |                                                      | -          |
| New<br>Qualified<br>Proposition<br>Won       | alar<br>dfff<br>ਨੇ ਨੇ ਨੇ O                     | 0         |                    |     |                                                      |            |

## اكتساب العملاء المحتملين (Lead Acquirement)

تجنيد العملاء المحتملين:

- نظام رايمار CRM يبسّط عملية تجنيد العملاء المحتملين لتخفيف الضغط عن المدراء وموظفي فريق المبيعات.
  - يساهم ذلك في تحسين إنتاجيتهم وزيادة أرباح الشركة.

## التخصيص التلقائي للعملاء المحتملين:

- تتيح منصة رايمار تمكين التخصيص التلقائي للعملاء المحتملين بين ممثلي المبيعات في الفرق المختلفة.
  - يساعد ذلك في تبسيط العمليات لكل من مدراء المبيعات والتنفيذيين.
  - يعتمد التخصيص التلقائي على التصنيفات (Tags) المخصصة لكل عميل محتمل.

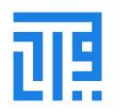

### تعدين العملاء المحتملين (Lead Mining):

- تتيح هذه الخاصية للمستخدمين البحث عن العملاء المحتملين وإنشائهم بناءً على معايير محددة، مثل:
  - الدولة التي يعمل فيها العميل.
  - حجم الشركة الخاصة بالعميل.
  - التقنيات المستخدمة من قِبل العميل.
    - المنتجات التي ينتجها العميل.

|         | Settings         | General Settings Users & Companies Translations Technical                                                                         |                                                                                                    |
|---------|------------------|----------------------------------------------------------------------------------------------------|----------------------------------------------------------------------------------------------------|
| Se      | ttings           |                                                                                                    | Search                                                                                                    |
| Sar     | Discard          |                                                                                                    |                                                                                                    |
| *       | General Settings | Predictive Lead Scoring<br>The success rate is computed based on the stage, but you can add                                       |                                                                                                    |
|         | Marketplace      | more fields in the statistical analysis.                                                                                          |                                                                                                    |
| 0       | CRM              | (State X) Country X) (Phone Quality X) (Email Quality X)<br>(Source X) Extra fields                                               |                                                                                                    |
| <u></u> | Sales            |                                                                                                    |                                                                                                    |
|         | Helpdesk         | Consider leads created as of the 08/03/2024                                                                                       |                                                                                                    |
| 8       | Website          | Use this button to update the probabilities of all leads. This can take<br>up to several minutes depending on how many there are. |                                                                                                    |
| 8       | Inventory        | Update Probabilities                                                                                                    |                                                                                                    |
|         | Invoicing        |                                                                                                    |                                                                                                    |
|         | Project          | Lead Generation                                                                                                    |                                                                                                    |
| Ø       | Timesheets       | Visits to Leads     Convert visitors of your website into leads and perform data                                                  | Lead Enrichment<br>Enrich your leads automatically with company data based on their                                         |
| 181     | Employees        | enrohment based on their IP address                                                                                               | Enrich leads on demand only                                                                                                 |
|         |                  |                                                                                                    | <ul> <li>Enrich all leads automatically</li> </ul>                                                                          |
|         |                  |                                                                                                    | → Buy credits                                                                                                    |
|         |                  | <ul> <li>Lead Mining O</li> <li>Generate new leads based on their country, industry, size, etc.</li> <li>Buy credits</li> </ul>   | Outlook CRM Extension      Turn emails received in your Outlook mailbox into leads and log their content as internal notes. |

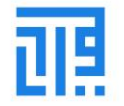

## تعزيز العملاء المحتملين (Lead Enrichment)

تحسين العملاء المحتملين:

- توفر رايمار CRM ميزة متقدمة لتحسين بيانات العملاء المحتملين باستخدام عنوان بريد إلكتروني واحد.
- تتيح هذه الخاصية للمستخدمين إنشاء جهات اتصال للعملاء المحتملين عبر البحث في منصات التواصل الاجتماعي والويب الخارجي للحصول على معلومات إضافية.

إضافة Outlook CRM:

- الميزة الجديدة تتيح للمستخدم تحويل رسائل البريد الواردة في صندوق بريد Outlook إلى عملاء محتملين داخليين.
  - يمكن التعامل مع هذه العملاء وتحويلهم إلى فرص تجارية بناءً على الإجراءات المتخذة.

تصنيف العملاء المحتملين (Lead Scoring):

- توفر هذه الميزة تحليلات بيانات لكل فرصة متاحة.
- تمكّن المستخدمين من تقييم العملاء المحتملين بناءً على أولوياتهم التجارية وتحديد الفرص الأكثر قيمة.

في إطار رؤية **رايمار** لتعزيز الإنتاجية وتحقيق الكفاءة، هذه الميزات تسهم بشكل كبير في تحسين عمليات إدارة علاقات العملاء، وهي خطوة ممتازة لجذب العملاء وتحويلهم إلى شركاء دائمين.

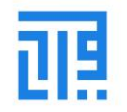

|           | Settings         | General Settings Users & Companies Translations Technical                                                      |
|-----------|------------------|----------------------------------------------------------------------------------------------------|
| Set       | ttings           | Search                                                                                                    |
| Sav       | Discard          |                                                                                                    |
| ۰         | General Settings | CRM                                                                                                    |
| <b>67</b> | Marketplace      | Leads     Add a qualification step before the creation of an opportunity     Create leads from incoming emails |
| 9         | CRM              | contact @                                                                                                    |
|           | Sales            | → Use an External Email Server                                                                                 |
|           | Helpdesk         | Recurring Revenues                                                                                             |
| 2         | Website          | Define recurring plans and revenues on Opportunities   Manage Recurring Plans                                  |
| 8         | Inventory        | Predictive Lead Scoring                                                                                        |
|           | Invoicing        | The success rate is computed based on the stage, but you can add                                               |
|           | Project          | (State X) (Country X) (Phone Quality X) (Email Quality X)                                                      |
| 3         | Timesheets       | Source X Extra fields                                                                                          |
|           | Employees        | Consider leads created as of the 08/03/2024 -                                                                  |
|           |                  | Use this button to update the probabilities of all leads. This can take                                        |
|           |                  | Update Probabilities                                                                                           |

العمليات على العملاء المحتملين

- إدارة العملاء المحتملين بشكل فعال:
   تتيح منصة رايمار للمستخدمين تنفيذ العمليات على العملاء المحتملين المتاحين بدلاً من مجرد جدولة الأنشطة.
  - خيارات العمليات:
  - يمكن عرض هذه الخيارات تحت وصف كل عميل محتمل.
  - يتم تنفيذ هذه العمليات بناءً على احتياجات المستخدم ومتطلبات عمليات الشركة.

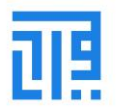

#### الفائدة:

تساعد هذه الميزة في تحسين إدارة العملاء المحتملين من خلال تنفيذ مهام محددة بدقة وسرعة، مما يسهم في تحقيق أهداف الشركة بشكل أفضل.

### ميزات إدارة العملاء المحتملين في رايمار

| Pipeline / فرصة Albaker Test                                               |                                                                                  |                                                        | Action                |                                                                                  |     |                                                                                                    | 21/21 <      |
|----------------------------------------------------------------------------|----------------------------------------------------------------------------------|--------------------------------------------------------|-----------------------|----------------------------------------------------------------------------------|-----|----------------------------------------------------------------------------------------------------|--------------|
| New Quotation Mark Won Mark 0.00 SR + 0.00 SR at                           | 50.00 %                                                                          |                                                        | New                   | w Qualified Proposition                                                          | Won | Send message Log note O Schedule activity<br>moustain Ammericant - 5 mounts app<br>Opportunity woon<br>- Stock-structure - 162                                                                                                    | %0 Follow ▲1 |
| Customer<br>Email<br>Phone<br>Expected Closing<br>Priority<br>Tags<br>Note | Albsker Test<br>albaker@gmail.com<br>0662626262 □ BMS<br>★★☆<br>cls.thb<br>ajyod | Customer<br>Salesperson<br>Sales Team<br>Payment Terms | Albak<br>عودية<br>50% | ker Test<br>Mubarak Almeajebah<br>المملكة العربية الس<br>Now 80% Before Delivery |     | Mubarak Almeajebah - ک months age<br>Stage changed<br>- اقتراح ← مؤهل :المرحلة -<br>Mubarak Almeajebah - ک months age                                                                                                    |              |
| Requested Products Project Del<br>Marble Type<br>Bianco Carrara            | tails Internal Notes Extra In<br>Marble Color<br>Cream                           | formation<br>Specifications<br>درجة اولي               | Unit<br>M2            | Quantity<br>50                                                                   |     | <ul> <li>مستعمي هـ: المؤسسة مستعمل هـ: المؤسسة مستعمل المؤسسة المؤسسة المواجعة المواجعة<br/>مواجعة المواجعة المواجعة المواجعة المواجعة المواجعة المواجعة المواجعة المواجعة المواجعة المواجعة المواجعة المواحة المواجعة المواجعة المواحة محة المواجعة المواجعة المواجعة المواجعة المواجعة المواجعة المواجعة المواجعة المواجعة المواجع</li></ul> |              |
|                                                                            |                                                                                  |                                                        |                       |                                                                                  |     | <ul> <li>O Stage changed</li> <li>         ■ distall: use → stafe     </li> </ul>                                                                                                    |              |

### إرسال الرسائل (Send Messages):

- تتيح هذه الميزة للمستخدم إرسال رسائل مباشرة للعملاء المحتملين من خلال قائمة العملاء المحتملين.
  - تسهل التواصل السريع والمباشر مع العملاء لتحسين التفاعل وإتمام العمليات.

### تسجيل الملاحظات (Log Note):

- يمكن تسجيل المعلومات المتعلقة بالعملاء المحتملين، بما في ذلك:
  - وصف العمليات التي تم تنفيذها.
  - توثيق التقدم والأنشطة ذات الصلة.

### المرفقات (Attachments):

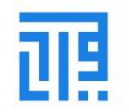

- يمكن إرفاق مستندات، ملفات فيديو، أو غيرها من المواد للعملاء المحتملين.
- تسهم هذه المرفقات في تقديم معلومات مفصلة تدعم العمليات أو الأنشطة الجارية.

## إدارة فريق المبيعات (Sales Team Management):

- تحكم العمليات:
- يمكن التحكم في العمليات التجارية لنظام CRM بناءً على فريق المبيعات.
- تساعد منهجية فريق المبيعات في إدارة فعالة لعمليات بيع المنتجات، توليد العملاء المحتملين، وتعزيز علاقات العملاء.
  - الوصول إلى قائمة فريق المبيعات:
  - يمكن الوصول إلى قائمة فريق المبيعات من خلال الإعدادات الخاصة بوحدة CRM.
    - تتيح القائمة:
    - تصفية الفرق.
    - تجميع الفرق حسب معايير محددة.
    - فرز الفرق لتسهيل البحث والإدارة.
      - تعديل التفاصيل:
    - يمكن تعديل تفاصيل الفريق عن طريق تحديد الفريق المطلوب وتحريره.

تساعد هذه الميزات في تحسين إدارة فريق المبيعات وتعزيز الكفاءة التشغيلية لنظام CRM.

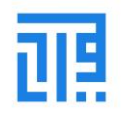

| -          | Marble Request - CRM Sales Leads Reporting Configuration | *                                        |
|------------|----------------------------------------------------------|------------------------------------------|
| Sale       | es Teams                                                 | Search                                   |
| <b>+</b> 0 | Create                                                   | ▼ Filters     ≡ Group By     ★ Favorites |
|            | Sales Team                                               | Team Leader                              |
|            | + Sales                                                  |                                          |
|            | 4 Website                                                |                                          |
|            | + Point of Sale                                          |                                          |
|            | المملكة العربية السعوديه 🕂                               |                                          |
|            | المملكه العربية السعوديه 🕂                               |                                          |

إنشاء فريق مبيعات

خطوات إنشاء فريق مبيعات جديد:

- 1. اختيار خيار الإنشاء:
- يمكن للمستخدم اختيار خيار إنشاء (Create) المتاح في قائمة فرق المبيعات.
  - إدخال التفاصيل:
  - اسم الفريق: تحديد اسم الفريق الجديد.
    - التخصيص:
    - ربط الفريق ب:
  - عروض الأسعار (Quotations).
  - عمليات خط الأنابيب (Pipeline Operations).
    - العملاء المحتملين (Leads).
      - قائد الفريق: تحديد قائد الفريق المسؤول.

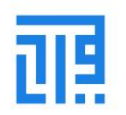

## 3. هدف الفوترة (Invoicing Target):

إذا كانت الشركة تعمل وفقًا لمصطلح أهداف المبيعات (Sales Targets)، يمكن تحديد هدف الفوترة المرتبط بالفريق.

#### الفائدة:

- يتيح إنشاء فرق مبيعات مخصصة تنظيم العمليات بشكل أكثر كفاءة.
- يمكن تخصيص كل فريق لعمليات معينة مما يعزز الإنتاجية وتحقيق أهداف الشركة.

| ✓ Save X Discard   Sales Team   Sales Team   Sales Team   Sales Team name   Quotations   Pipeline □ Leads   Team Leader   Email Alias   Accept Emails From     Team Members                                         | ales Teams / New                    |                                |                    |      |    |
|----------------------------------------------------------------------------------------------------|-------------------------------------|--------------------------------|--------------------|------|----|
| Sales Team   Sales Team   Quotations   Pipeline   Pipeline   Leads   Team Leader   Email Alias   Accept Emails From     Team Members                                                                                | Save X Discard                      |                                |                    |      |    |
| Sales Team name   Quotations   Pipeline   Leads                                                                                                    | Sales Team                          |                                |                    |      |    |
| Quotations   Pipeline   Leads     Team Leader   Email Alias   Accept Emails From     Team Members     + Add                                                                                                    | Sales Team name                     | ə                              | EN                 |      |    |
| Team Leader     Invoicing Target     0.00       Email Alias     Configure a custom domain     Invoicing Target     Invoicing Target       Accept Emails From     Everyone     Invoicing Target     Invoicing Target | ☐ Quotations<br>☑ Pipeline [] Leads |                                |                    |      |    |
| Email Alias        • Configure a custom domain       Everyone                                                                                                    | Feam Leader                         |                                | ✓ Invoicing Target | 0.00 | SR |
| Team Members + Add                                                                                                    | Email Alias<br>Accept Emails From   | Configure a custom<br>Everyone | domain 🗸           |      |    |
| + Add                                                                                                    | Team Members                        |                                |                    |      |    |
|                                                                                                    | + Add                               |                                |                    |      |    |
|                                                                                                    |                                     |                                |                    |      |    |

إضافة أعضاء إلى فريق المبيعات

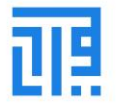

خطوات إضافة الأعضاء:

- 1. اختيار خيار الإضافة:
- يمكن للمستخدم إضافة أعضاء إلى فريق المبيعات من خلال النقر على خيار إضافة (Add) المتاح ضمن قائمة أعضاء الفريق.
  - 2. نافذة الإضافة:
  - عند اختيار خيار الإضافة، ستظهر نافذة منبثقة تحتوي على جميع معلومات الاتصال الخاصة بالموظفين.
    - يمكن للمستخدم اختيار الأعضاء المطلوبين من القائمة.
      - ٤. إنشاء موظف جديد:
    - إذا لم يكن الموظف موجودًا في القائمة، يمكن إنشاء موظف جديد مباشرةً من النافذة.

الفائدة:

- تسهل هذه الميزة إدارة فريق المبيعات عن طريق إضافة الأعضاء بسرعة وكفاءة.
- تتيح إمكانية إنشاء موظفين جدد مباشرةً، مما يجعل العملية أكثر تكاملاً ومرونة.

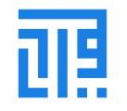

|                   |                              | Search                 | Bearch                |                             |  |  |
|-------------------|------------------------------|------------------------|-----------------------|-----------------------------|--|--|
|                   |                              | ▼ Filters              | = Group By 🖈 Favorite | es 1-12/12 <b>&lt; &gt;</b> |  |  |
| Company Name      | Login                        | Language               | Latest authentication | Two-factor authentication   |  |  |
| 1122company       | new@gmail.com                | English (US)           | 09/15/2024 15:57:44   |                             |  |  |
| Albaker Test      | bakrss@gmail.com             | English (US)           | 10/28/2024 21:35:35   |                             |  |  |
| Bustan            | ionbasket22@gmail.com        | English (US)           | 12/18/2024 11:55:51   |                             |  |  |
| Coventry stone    | Fahad_hadi_2010@hotmail.com  | الْعَرَبِيَّة / Arabic | 11/20/2024 19:07:57   |                             |  |  |
| Maaz Aslam        | audionic@marketplace.com     | English (US)           | 12/18/2024 11:40:33   |                             |  |  |
| SellerTest        | SellerTest2@marketplace.com  | English (US)           | 09/16/2024 12:28:48   |                             |  |  |
| SellerTest        | SellerTest4@marketplace.com  | English (US)           | 10/17/2024 15:13:20   |                             |  |  |
| SellerTest        | SellerTest@marketplace.com   | English (US)           | 09/15/2024 16:52:45   |                             |  |  |
| hovebo7799        | seller@test.com              | English (US)           | 09/15/2024 15:37:02   |                             |  |  |
| الفرواني          | mohm.alfarwani.610@gmail.com | الْعَرَبِيَّة / Arabic | 11/22/2024 01:51:54   |                             |  |  |
| بي بي اف          | cuet009905@gmail.com         | الْعَرَبِيَّة / Arabic | 11/06/2024 11:58:15   |                             |  |  |
| سحر عمر           | ali.alix1009@icloud.com      | الْعَرَبِيَّة / Arabic | 11/06/2024 14:20:29   |                             |  |  |
| Select Create Can | sel                          |                        |                       |                             |  |  |

# إدارة فرق المبيعات المتعددة

### إدارة فرق المبيعات:

×

- تتيح منصة رايمار للمستخدمين إمكانية إدارة، مراقبة، والتحكم في عمليات الفرق المختلفة للمبيعات.
  - يمكن تخصيص الفرق بناءً على:
    - المنتج.
  - المنطقة الجغرافية التي تعمل بها.
    - كمية المبيعات المستهدفة.

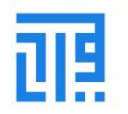

### التقارير (Reporting):

### توليد التقارير:

- يتيح نظام رايمار ميزة إنشاء تقارير تحليلية متعددة يمكن:
  - تصفية التقارير.
  - تجميع البيانات بناءً على معايير محددة.
    - فرز التقارير وفقًا للمعايير المتوفرة.

## المعايير:

يمكن الاعتماد على المعايير الافتراضية أو تخصيص معايير جديدة حسب احتياجات المستخدم.

## طرق عرض التقارير:

- طريقة كانبان (Kanban View): عرض تقارير بأسلوب مرئي يسهل المتابعة.
- العرض الرسومي (Graphical View): عرض تحليلي باستخدام الرسوم البيانية.
  - العرض بالقائمة (List View): عرض تقارير في صورة قوائم منظمة.

### الفائدة:

- تمكّن هذه الميزات من تحقيق إدارة دقيقة لفرق المبيعات، وزيادة الكفاءة في تنظيم العمليات التجارية.
  - تساعد التقارير التحليلية في اتخاذ قرارات مستنيرة وتحسين الأداء العام للشركة.

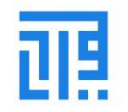

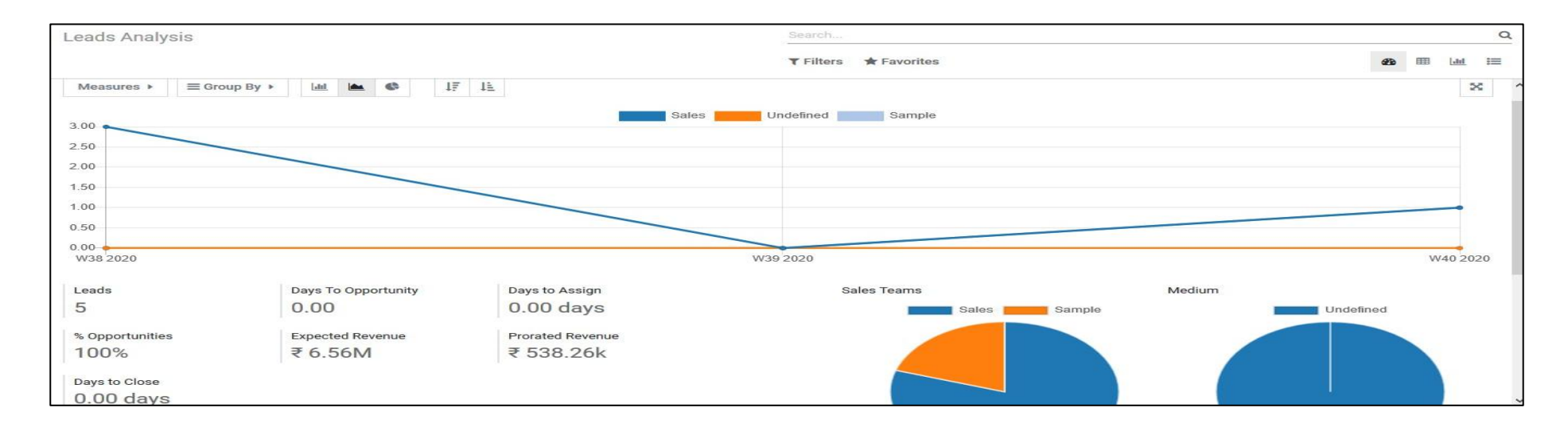

تحويل العملاء المحتملين إلى فرص تجارية

## آلية التحويل:

- يعتمد نظام رايمار CRM على مصطلح خط الأنابيب (Pipeline)، حيث يُمكن للمستخدمين إدارة العمليات بناءً على العملاء المحتملين وجهات الاتصال المكتسبة.
  - يمكن تحويل العملاء المحتملين إلى فرص تجارية (Opportunities) مباشرة من نافذة العميل المحتمل.

## شروط التحويل:

• يتم تحويل العملاء المحتملين إلى فرص تجارية بعد الموافقة على الشروط والأحكام بين الشركة والعميل.

## إدارة الفرص التجارية:

المنصة توفر مرونة في التعامل مع الفرص التجارية:

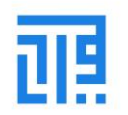

- تحويل الفرص الضائعة: يمكن تحويل الفرص التجارية التي لم تكتمل إلى عملاء محتملين مفقودين (Lost Leads).
- إعادة تحويل الفرص: يمكن إعادة الفرص التجارية إلى عملاء محتملين مسودة (Draft Leads) في حالة حدوث إلغاء.

### الوصول إلى قائمة العملاء المحتملين:

- يمكن الوصول إلى قائمة العملاء المحتملين من لوحة تحكم CRM، حيث تظهر جميع العملاء المحتملين المخصصين للشركة.
  - يمكن للمستخدم تعديل أي عميل محتمل من خلال تحديده.

### التصفية والفرز:

• توفر المنصة خيارات تصفية وفرز مشابهة لتلك المتوفرة في النوافذ الأخرى على النظام، مما يسهل العثور على العملاء المحتملين وإدارتهم بكفاءة.

#### الفائدة:

- تتيح هذه الميزات إدارة دقيقة ومرنة لتحويل العملاء المحتملين إلى فرص تجارية ناجحة.
- تساعد في تحسين عمليات الشركة وزيادة معدل التحويل من العملاء المحتملين إلى عملاء فعليين.

| Leads     |                 |           |            | Search     |                 |           |               |               |  |  |
|-----------|-----------------|-----------|------------|------------|-----------------|-----------|---------------|---------------|--|--|
| CREATE G  | ENERATE LEADS 📩 |           |            | ▼ Filters  | ★ Favorites     | 1-3/3 < > | <b>≔ ■  ■</b> | <u>III</u> () |  |  |
| Lead      | Email           | Phone     | Company    | City Count | try Salesperson |           | Sales Team    | E             |  |  |
| sample b  |                 |           | My Company |            | Administ        | rator     | Sample        |               |  |  |
| sample a  |                 |           | My Company |            | Administ        | rator     | Sample        |               |  |  |
| Product a | conti@gamil.com | 656564136 | My Company | qwe        | Administ        | rator     | Sample        |               |  |  |
|           |                 |           |            |            |                 |           |               |               |  |  |
|           |                 |           |            |            |                 |           |               |               |  |  |
|           |                 |           |            |            |                 |           |               |               |  |  |
|           |                 |           |            |            |                 |           |               |               |  |  |

إنشاء عميل محتمل (Lead)

خطوات إنشاء عميل محتمل جديد:

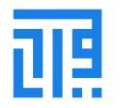

## 1. اختيار خيار الإنشاء (Create):

- يمكن للمستخدم اختيار خيار إنشاء من قائمة العملاء المحتملين في لوحة التحكم الخاصة بـ CRM.
  - إدخال التفاصيل:
  - وصف العميل المحتمل:
  - يمكن إدخال وصف يحدد طبيعة العميل أو الفرصة التجارية.
    - احتمالية الاكتساب (Probability):
  - تحديد النسبة المئوية لاحتمالية اكتساب العميل المحتمل.
    - اسم الشركة أو العميل:
    - إدخال اسم الشركة أو العميل المرتبط بالفرصة.
      - تفاصيل الاتصال:
  - إضافة معلومات الاتصال مثل البريد الإلكتروني، رقم الهاتف، والعنوان.

#### الفائدة:

- تساعد هذه الخطوات في تنظيم العملاء المحتملين بطريقة منظمة وسهلة المتابعة.
- يوفر هذا النظام معلومات واضحة عن كل عميل محتمل، مما يسهل تتبع فرص النجاح وتحقيق الأهداف.

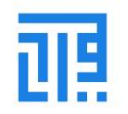

| SAVE    | DISCARD               |                  |                     |      |              |                 |       |   | 3/3 < > |
|---------|-----------------------|------------------|---------------------|------|--------------|-----------------|-------|---|---------|
| CONVERT | TO OPPORTUNITY ENRICH | H MARK AS LOST   |                     |      |              |                 |       |   |         |
|         | Product a             | a                |                     |      |              |                 |       |   |         |
|         | Probability 🌩 8.33    | 3 %              |                     |      | %            |                 |       |   |         |
|         | Company Name          | Continental      |                     |      | Contact Name | Felix           | Title | - |         |
|         | Address               | abc              |                     |      | Email        | conti@gamil.com | 1     |   |         |
|         |                       | xyz              |                     |      | Job Position | Manager         |       |   |         |
|         |                       | qwe              | Amazonas (PE) - ZIP |      | Phone        | 656564136       |       |   |         |
|         |                       | Country          |                     | -    | Mobile       | 65631634515     |       |   |         |
|         | Website               | e.g. https://www | w.odoo.com          |      |              |                 |       |   |         |
|         | Language              | English (US)     |                     | - C* |              |                 |       |   |         |
|         | Salesperson           | Administrator    |                     | - 2  | Priority     | 444             |       |   |         |
|         | Sales Team            | Sample           |                     | -    | Tags         |                 |       | • |         |

تعزيز العميل المحتمل وتحويله إلى فرصة تجارية

تعزيز العميل المحتمل (Enrich Lead):

• إذا كانت معلومات الاتصال المتوفرة عن العميل المحتمل قليلة، يمكن للمستخدم اختيار خيار التعزيز (Enrich) للحصول على المزيد من المعلومات.

## وضع علامة كعميل مفقود:

إذا تعذر تحويل العميل المحتمل إلى فرصة تجارية، يمكن وضع علامة "مفقود" (Lost) عليه.

تحويل العميل المحتمل إلى فرصة تجارية:

לבפוت التحويل:

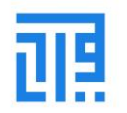

- عند اختيار تحويل العميل (Convert Lead)، ستظهر نافذة منبثقة تتيح وصف الفرصة التجارية.
  - یمکن للمستخدم الاختیار بین:
  - دمج العميل مع فرصة تجارية موجودة.
    - إنشاء فرصة جديدة.
      - خيارات التحويل:
    - تخصيص مندوب المبيعات:
  - يمكن تعيين مندوب مبيعات مسؤول عن الفرصة.
    - تخصيص فريق المبيعات:
  - يمكن اختيار فريق المبيعات المناسب للتعامل مع الفرصة.
    - إنشاء فرصة منفصلة:
- عند اختيار إنشاء فرصة جديدة، ستتاح للمستخدم خيارات لربط العميل المحتمل مع العميل الحالى أو الشركة المسجلة.

#### الفائدة:

- تسهل هذه الميزات إدارة العملاء المحتملين بمرونة وكفاءة.
- تتيح تخصيص الفرص وتوزيعها بشكل مناسب لتحسين إدارة المبيعات وتحقيق الأهداف التجارية.

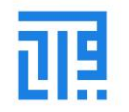

| Convert to op            | portunity                          |                    |              |                 |           |               |            |          | × |
|--------------------------|------------------------------------|--------------------|--------------|-----------------|-----------|---------------|------------|----------|---|
| Conversion Act           | ion 🔿 Convert to opp               | ortunity           |              |                 |           |               |            |          |   |
|                          | <ul> <li>Merge with exi</li> </ul> | sting opportunitie | S            |                 |           |               |            |          |   |
| Assign this              | s opportunity to                   |                    |              |                 |           |               |            |          |   |
| Salesperson              | Administrator                      |                    |              |                 |           |               |            | -        | B |
| Sales Team               | Sample                             |                    |              |                 |           |               |            | <u>_</u> |   |
| Opportunit<br>Created on | Opportunity                        | Туре               | Contact Name | Email           | Stage     | Salesperson   | Sales Team |          |   |
| 09/17/2020               | continental's opportunity          | Opportunity        | continental  | conti@gmail.com | Qualified | Administrator | Sales      | ×        |   |
| 09/29/2020               | Product a                          | Lead               | Felix        | conti@gamil.com | New       | Administrator | Sample     | ×        |   |
| Add a line               |                                    |                    |              |                 |           |               |            |          |   |
|                          |                                    |                    |              |                 |           |               |            |          |   |
|                          |                                    |                    |              |                 |           |               |            |          |   |
| CREATE OPPO              | DRTUNITY CANCEL                    |                    |              |                 |           |               |            |          |   |

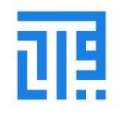